### TESORERIA GENERAL DIRECCIÓN DE ADMINISTRACIÓN Y FINANZAS

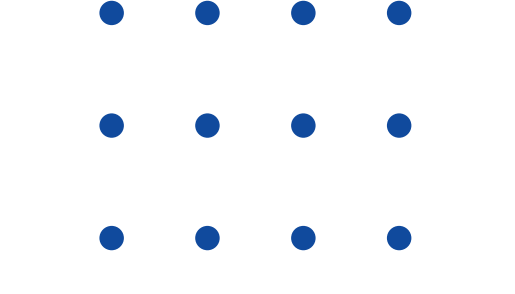

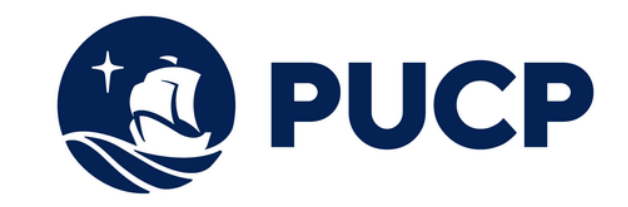

# COMO PUEDO PAGAR MIS CUOTAS ACADÉMICAS POR BANCA POR INTERNET ?

• • • •

# **BANCO BBVA**

# PAGOS POR BANCA POR INTERNET

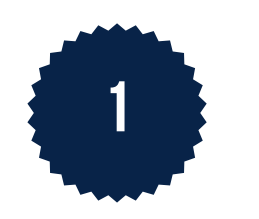

Ingresa a **www.bbva.pe** y selecciona la opción **"Banca por internet"** 

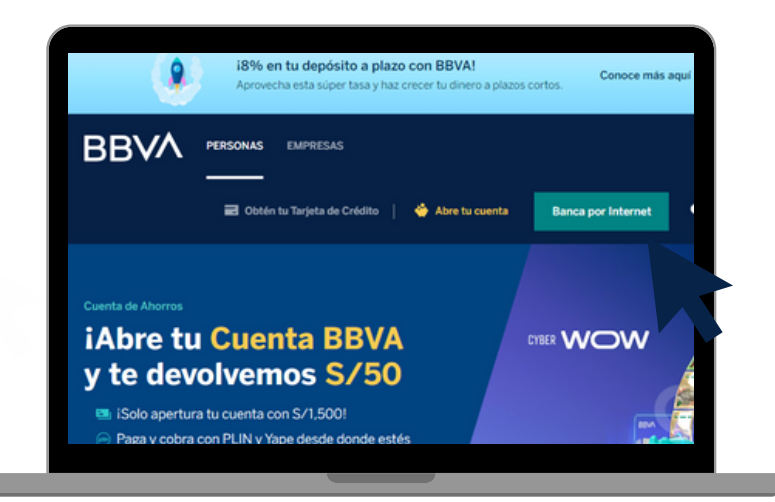

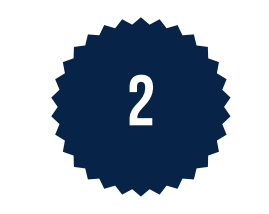

Selecciona el tipo de documento, coloca tu nro. de documento de identidad, coloca tu contraseña de banca por internet y selecciona **"Ingresar"** 

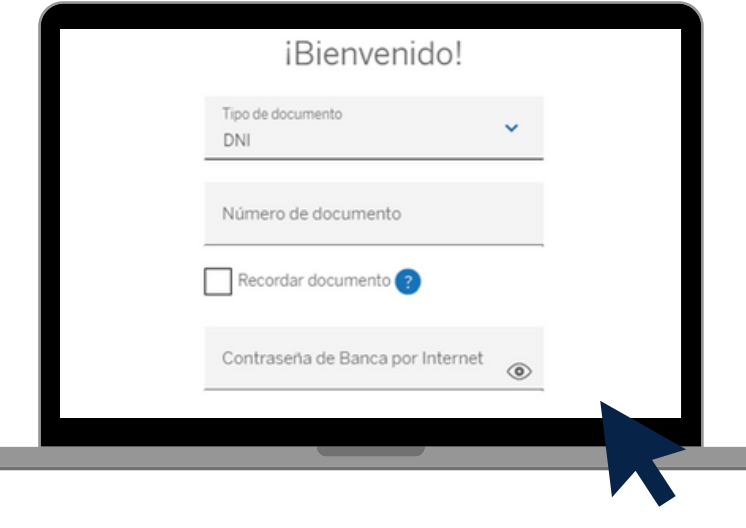

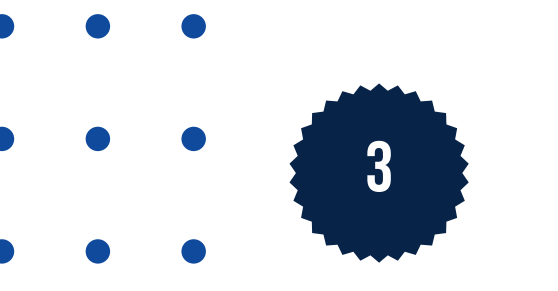

En el menú derecho selecciona la opción

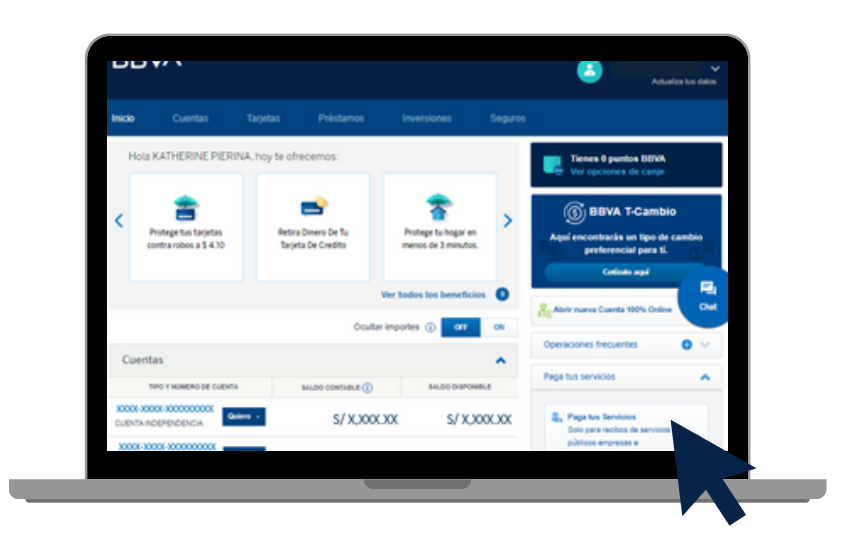

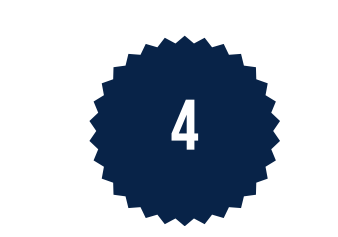

En el buscador coloca "UNIVERSIDAD CATOLICA

| 1 1 1 |
|-------|
|       |
|       |

"Paga tus Servicios" y de la lista desplegable selecciona "Paga tus Servicios" PENSIONES", y selecciona el resultado, luego "Siguiente"

|   | NOMBRE                         |           |
|---|--------------------------------|-----------|
| ۲ | UNIVERSIDAD CATOLICA PENSIONES |           |
|   |                                |           |
|   |                                | Siguiente |
|   |                                |           |
|   |                                |           |

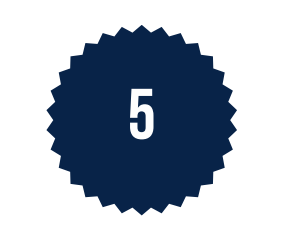

En la opción "**código de alumno**" coloca tu código pucp. luego marca la cuota académica a pagar y dar "**Siguiente**"

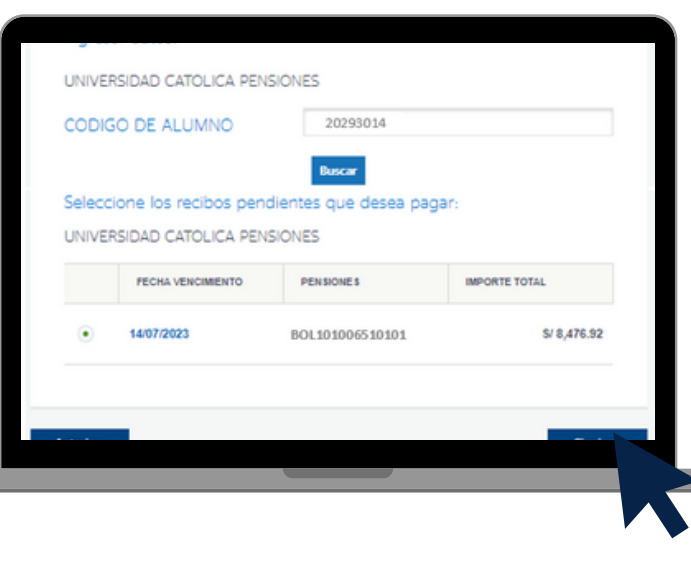

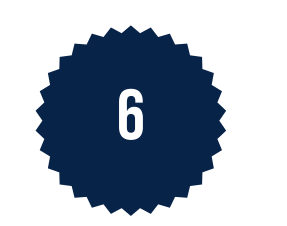

Selecciona la cuenta bancaria o tarjeta con la que se efectuará el pago y marca **"Siguiente"** 

| CUENTA         DISPONIBLE           0000-3000-300000000X         S/ X,XXX           CUENTA INDEPENDENCIA         S/ X,XXX |   | A A A A A A A A A A A A A A A A A A A       | mis urgenas  |
|----------------------------------------------------------------------------------------------------|---|---------------------------------------------|--------------|
| CUENTA INDEPENDENCIA     S/ X,XXX                                                                                         |   | CUENTA                                      | DISPONIBLE   |
|                                                                                                    | ۲ | X000-X000-X0000000X<br>CUENTA INDEPENDENCIA | s/ x, xxx.xx |
| 000X-3000X-300000000X S/ X,XX                                                                                             |   | X00X-X00X-X0000000X<br>CUENTA INDEPENDENCIA | s/x,xxx.x    |

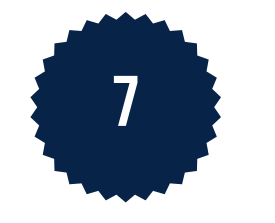

Verifica la operación y dar "**siguiente**". finalmente coloca tu token digital que llegará a tu celular y marca "**Finalizar**"

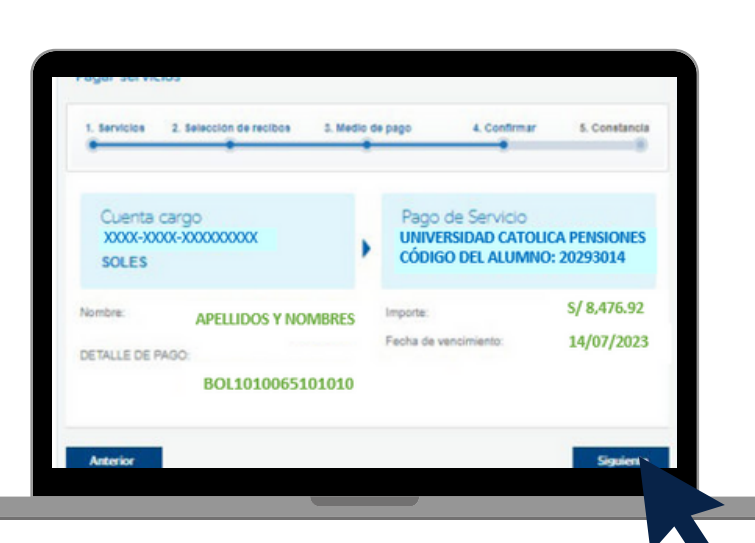

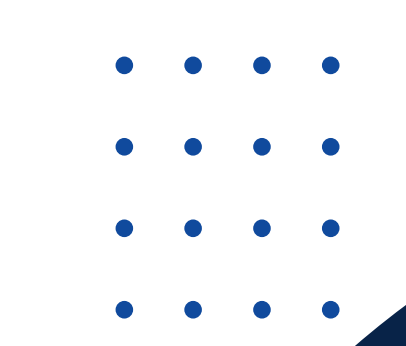

#### **IMPORTANTE:**

- Disponibilidad del sistema de acuerdo con el horario del establecimiento.
- Las entidades bancarias cobran una comisión por el pago realizado, que corresponde al uso del servicio de recaudación.
- Es importante verificar los datos del alumno (código, nombre y nro, de cuota académica) antes de confirmar la operación.-
- Cualquier duda o consulta enviar un correo electrónico a tesoreria.alumnos@pucp.edu.pe

## TESORERIA GENERAL Dirección de administración y finanzas

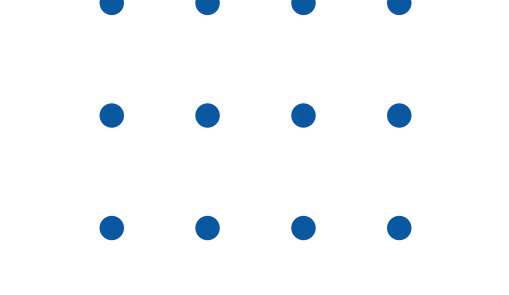

**BANCO BCP** 

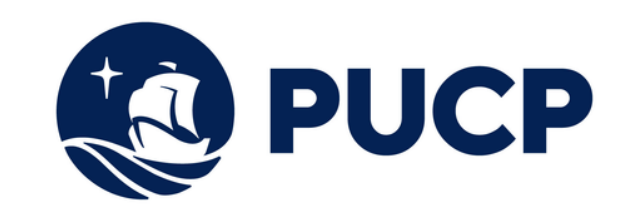

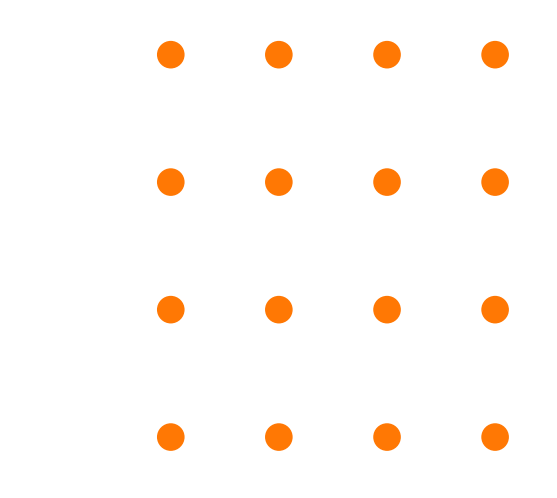

## PAGOS POR BANCA POR INTERNET

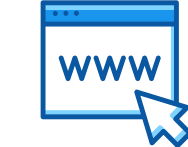

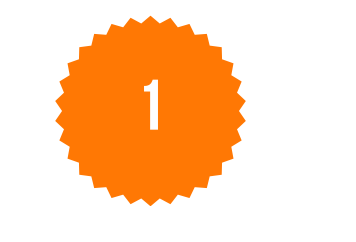

Ingresa a www.viabcp.com y selecciona la opción "Banca por Internet"

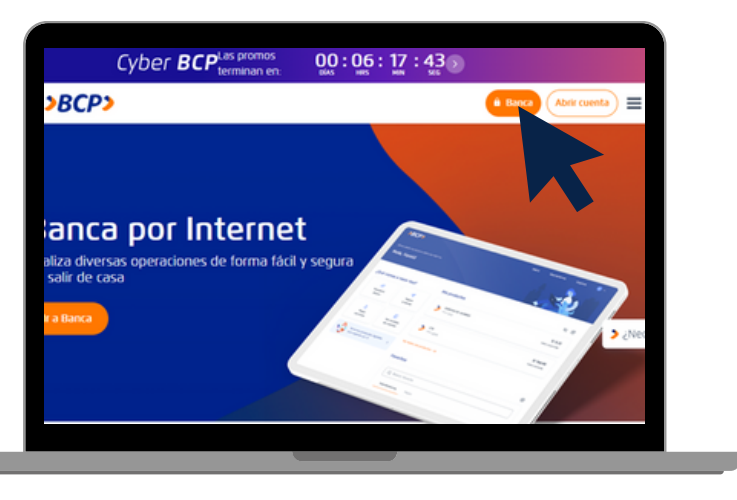

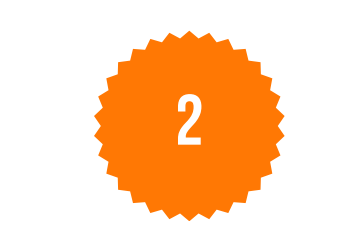

Ingresa los datos de tu Documento de Identidad, coloca los números de tu tarjeta, coloca tu contraseña y el código captcha.

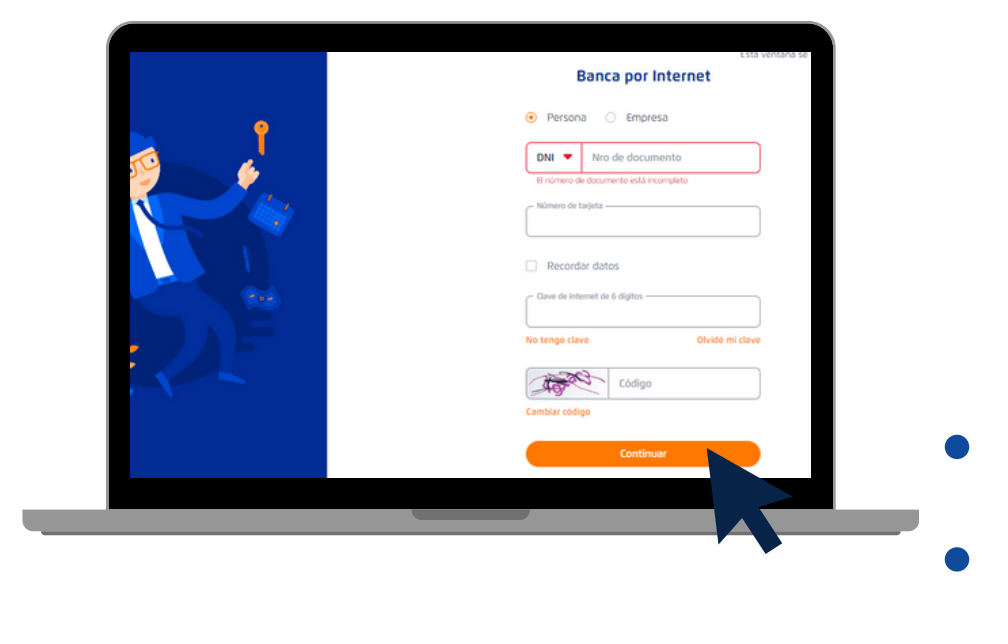

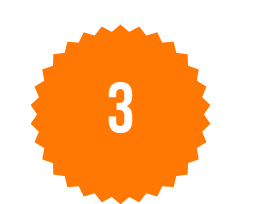

En la parte superior, selecciona "**Operaciones**" y de la lista desplegable, selecciona la opción **"Realizar pagos**".

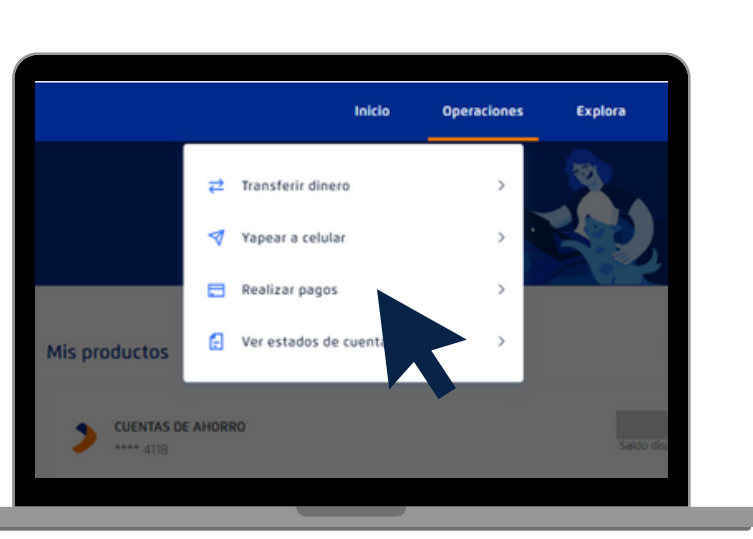

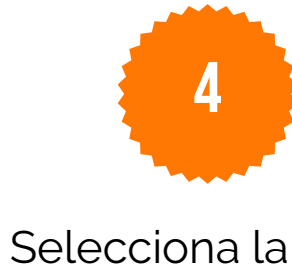

opción "Pagar Servicios"

| Pagar servicio          | > |
|-------------------------|---|
| Pagar tarjetas          | > |
| Pagar letras y facturas | > |
| Pagar créditos          | > |

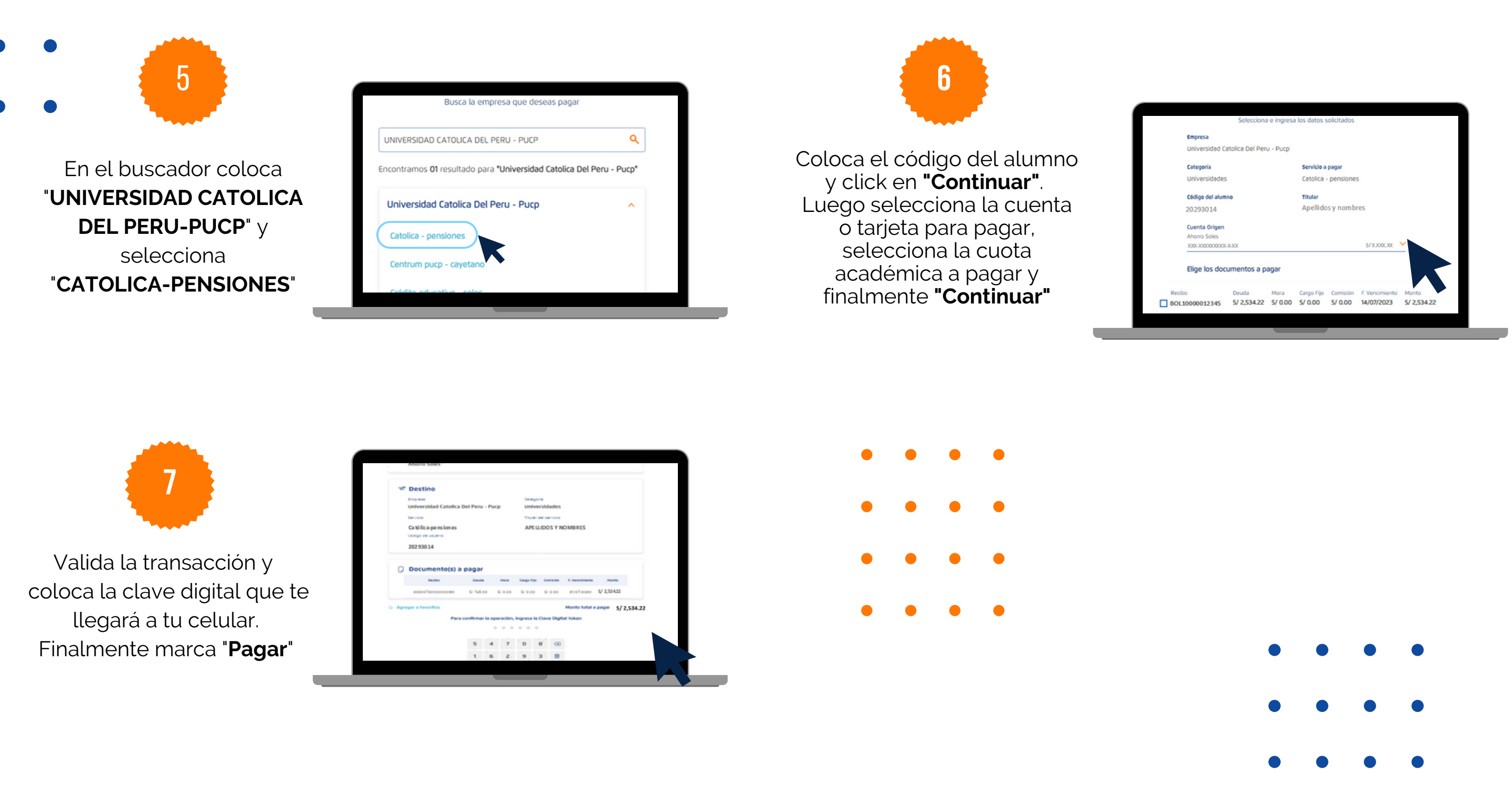

#### **IMPORTANTE:**

- Disponibilidad del sistema de acuerdo con el horario del establecimiento.
- Las entidades bancarias cobran una comisión por el pago realizado, que corresponde al uso del servicio de recaudación.
- Es importante verificar los datos del alumno (código, nombre y nro, de cuota académica) antes de confirmar la operación.
- Cualquier duda o consulta enviar un correo electrónico a tesoreria.alumnos@pucp.edu.pe

• • • •

## TESORERIA GENERAL DIRECCIÓN DE ADMINISTRACIÓN Y FINANZAS

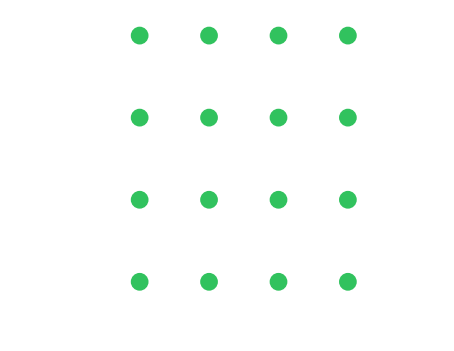

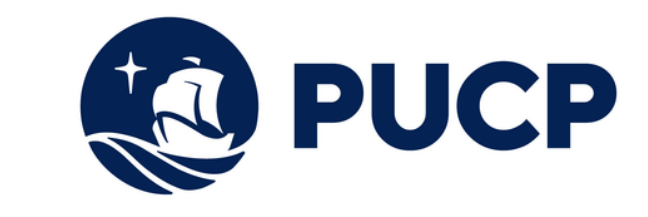

•

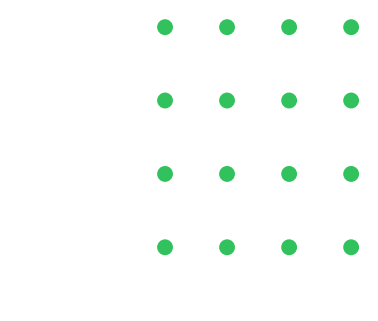

## PAGOS POR BANCA POR INTERNET

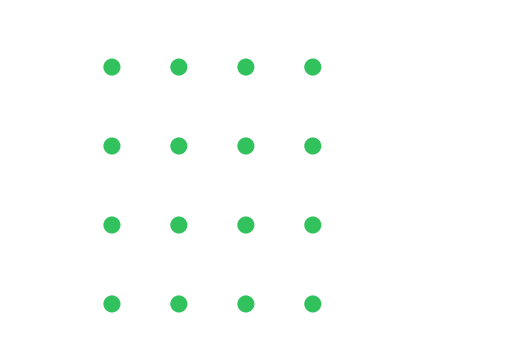

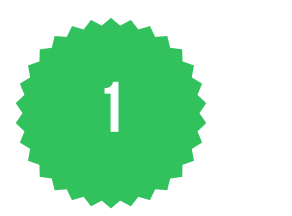

Ingresa a www.interbank.pe Selecciona la opción "Banca por Internet" y seleccionar "Personas"

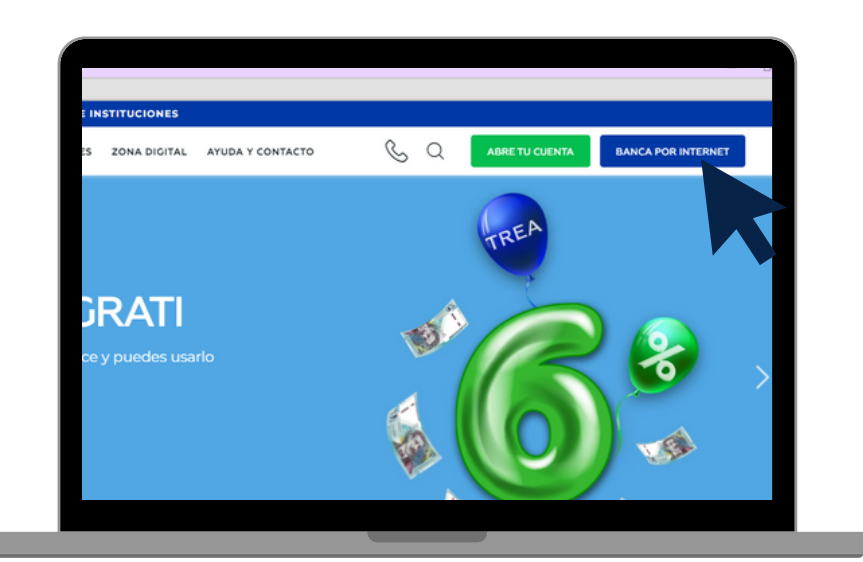

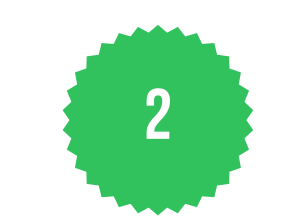

Coloca el nro. de tu tarjeta, selecciona el tipo de documento, digita tu documento de identidad, colocar la clave web y finalmente dar **"Ingresar"** 

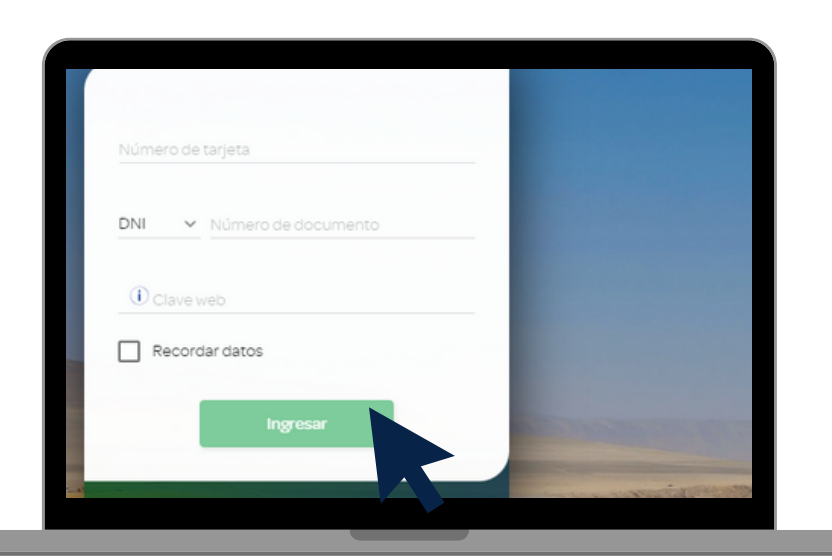

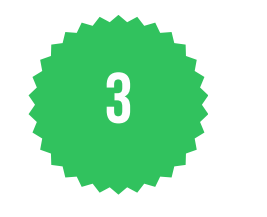

En la Sección **"iniciar pago o recargo"**, selecciona la opción **"pago de instituciones o empresas"** y

| 0 @                       | 0         | 0 0 0                                          |
|---------------------------|-----------|------------------------------------------------|
| Transferencias frecuentes | ~         | Mis pagos frecuentes                           |
|                           | Ver todos | Vertod                                         |
|                           |           | Iniciar pago o recarga                         |
| ransferir a               | ~         | Selecciona la operación que deseas<br>realizar |
| uanto o toriato da corao  |           | Pago de servicios                              |
| ienta o taljeta de calgo  |           | O Pago de institución o empres                 |
|                           |           | O Pago de tarjetas de crédito                  |
|                           |           |                                                |

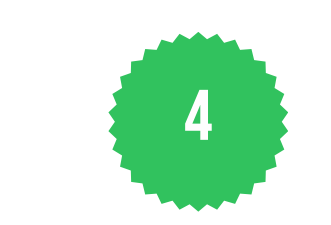

En la opción **"Empresa"** coloca **"Pontificia Universidad Católica del Perú"**, luego en la opción **"Servicio"** seleccionar **"Pensión"** 

| DOMITIENCE                         |                       |
|------------------------------------|-----------------------|
| Vertodos PONTIFICI                 | IA UNIVERSIDAD CATO 🗸 |
| Servicio                           |                       |
| ransferir a 🗸 Pensión              | ~                     |
| 20294030 Codieo deude              | or                    |
| enta o tarjeta de cargo v 20293040 | 1                     |

# **BANCO INTERBANK**

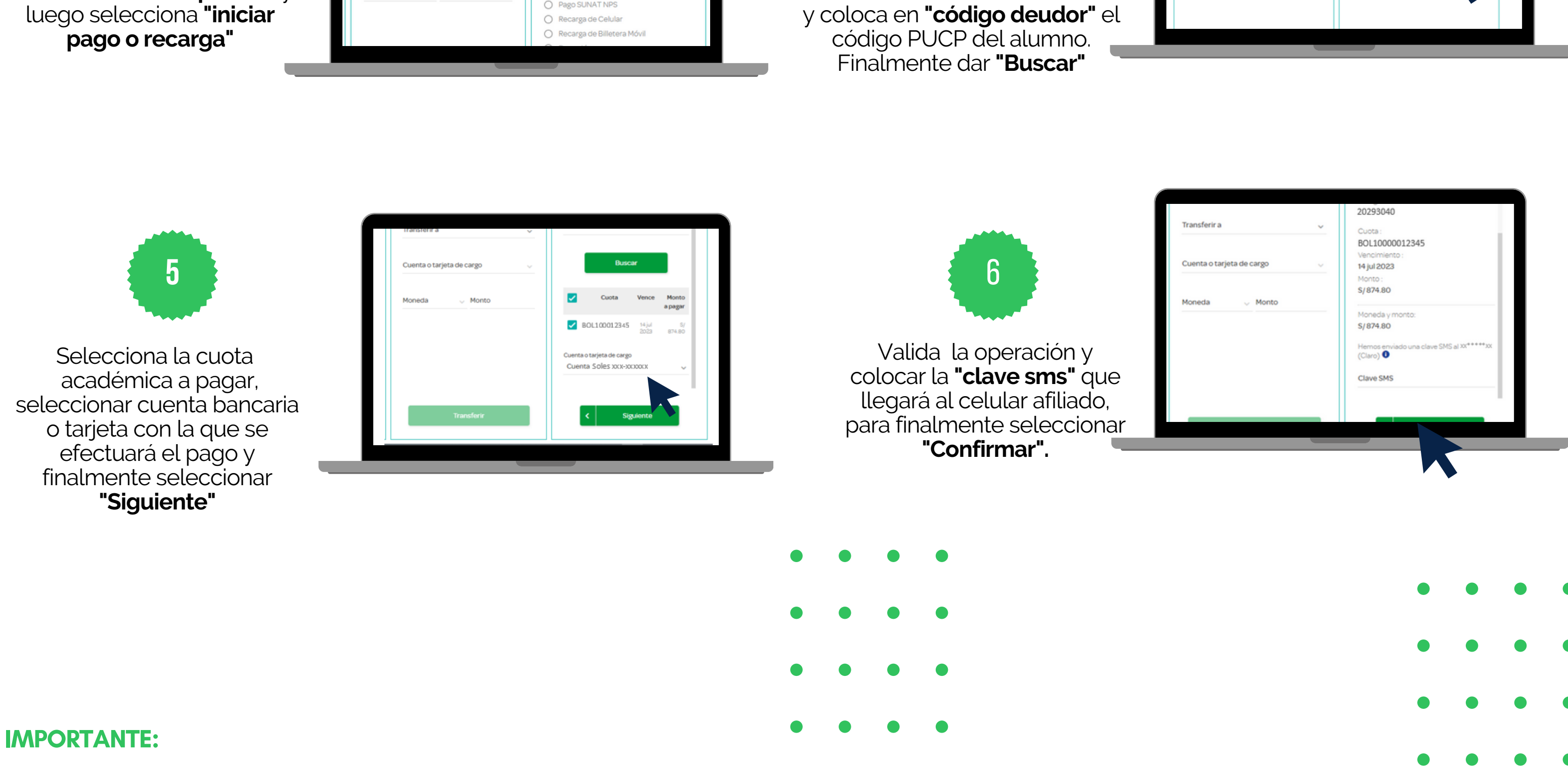

- Disponibilidad del sistema de acuerdo con el horario del establecimiento.
- Las entidades bancarias cobran una comisión por el pago realizado, que corresponde al uso del servicio de recaudación.
- Es importante verificar los datos del alumno (código, nombre y nro. de cuota académica) antes de confirmar la operación.
- Cualquier duda o consulta enviar un correo electrónico a tesoreria.alumnos@pucp.edu.pe.

## TESORERIA GENERAL Dirección de administración y finanzas

**PAGOS POR BANCA POR INTERNET** 

- • •
- • •
- • •
- • •

# **BANCO SCOTIABANK**

www

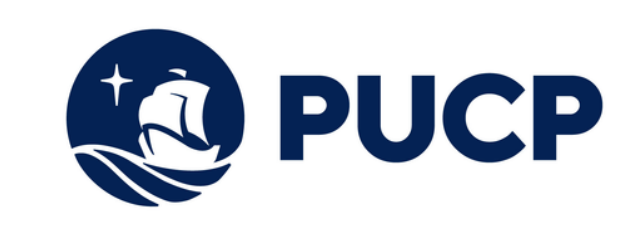

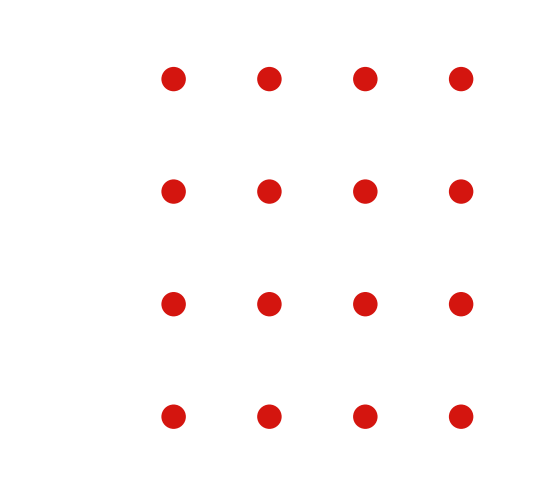

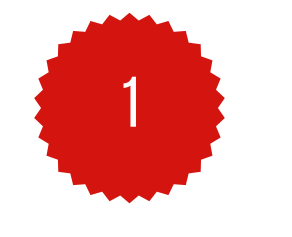

Ingresa a www.scotiabank.com.pe y selecciona "Acceder" y de la lista despegable seleccione "Personas"

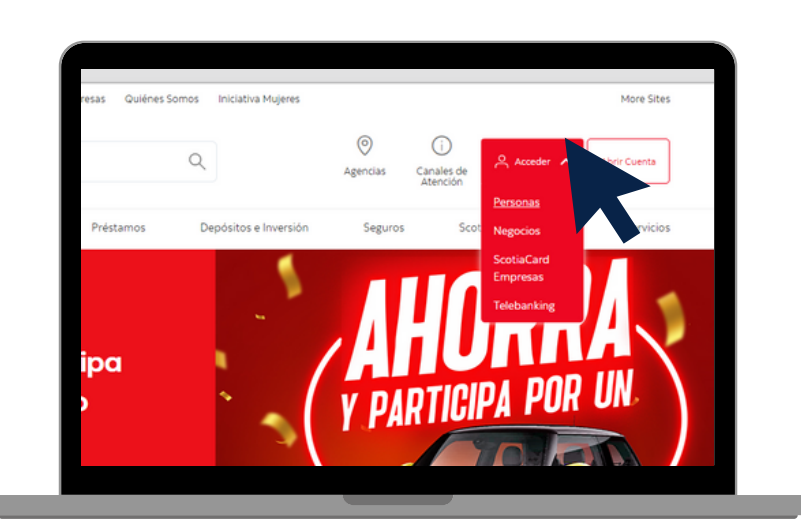

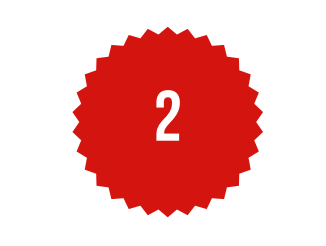

Selecciona tu tipo de documento, digita el nro., de documento de identidad y finalmente dar **"continuar"** 

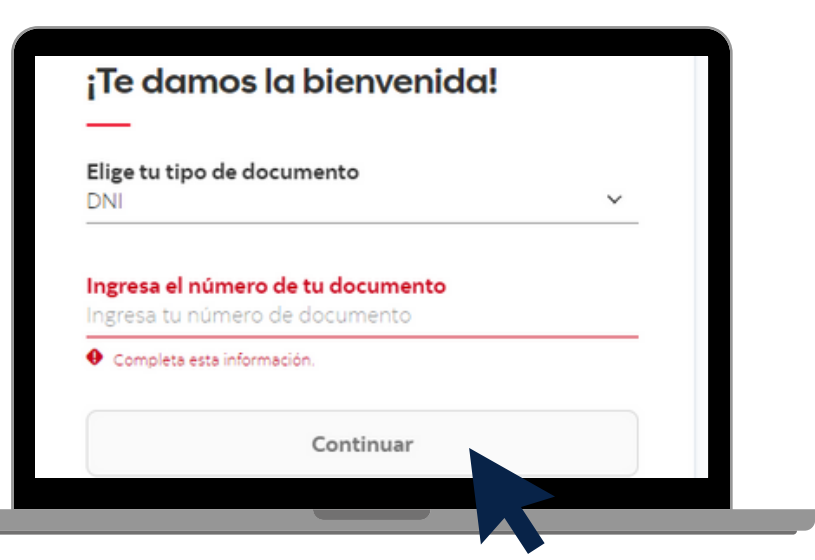

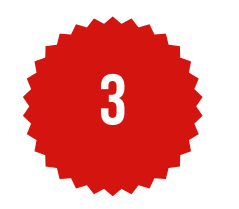

Coloca la contraseña y marca **"Iniciar Sesión"**. Ingresa la clave digital que llegará al celular afiliado.

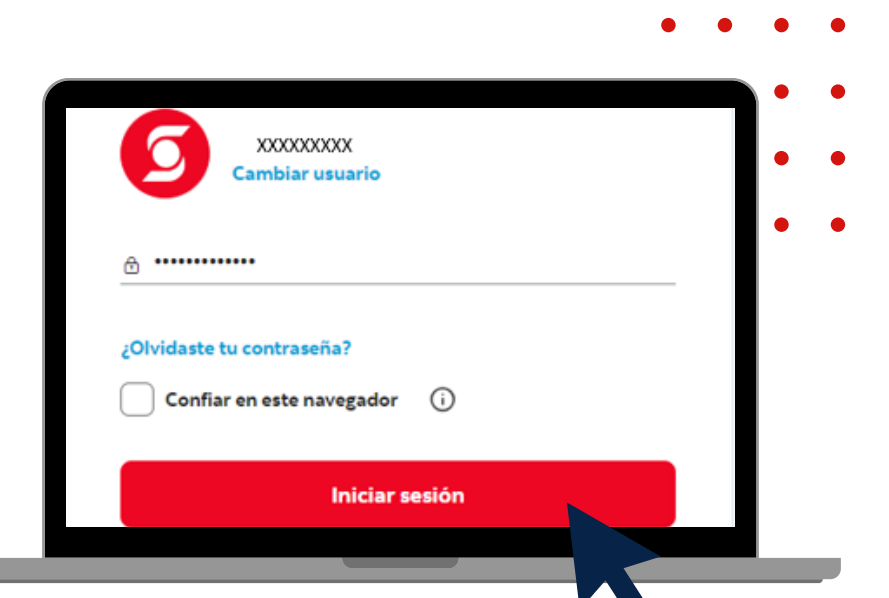

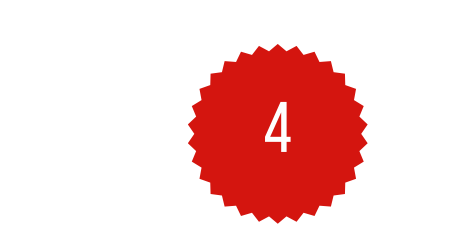

En la sección "Quiero", selecciona la opción "pagar" y de la lista despegable seleccionar "Servicios o Instituciones"

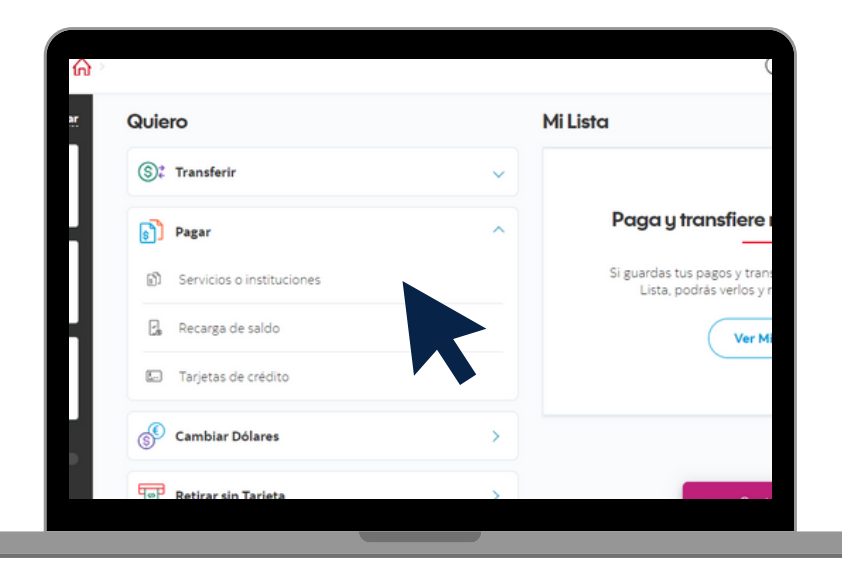

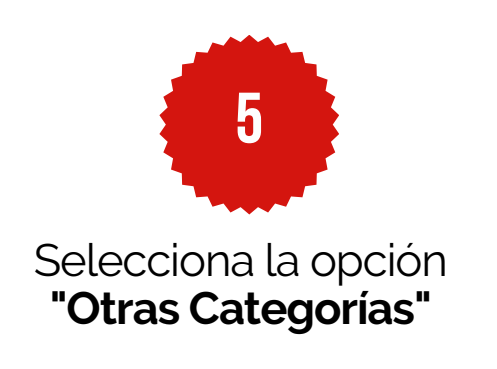

| -<br>Q Escribe el nombre de | e la empresa              |                    |  |
|-----------------------------|---------------------------|--------------------|--|
| Agua, luz o gas             | S<br>Telefonía e internet | ©→<br>Otras catego |  |

En la opción **"Elige una** categoría" y selecciona **"Universidades e** 

Instituciones".

8

| Otras categorias                                                                                                    |             |
|----------------------------------------------------------------------------------------------------|-------------|
| , in the second second s |             |
| Municipalidades                                                                                                    |             |
| Seguros                                                                                                    |             |
| Servicios de belleza                                                                                                    |             |
| Universidades e Institutos                                                                                                    |             |
| - Volver                                                                                                    | Continuar   |
| versidades e Institutos Volver                                                                                                    | Continuar - |

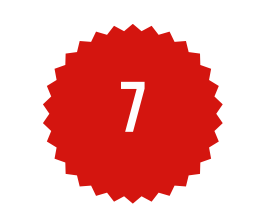

En la opción **"Empresa o institución**" coloca **"Universidad Católica Soles"**, en tipo de servicios marca **"Pensiones"** y coloque el código PUCP del alumno. Finalmente marca **"Continuar"** 

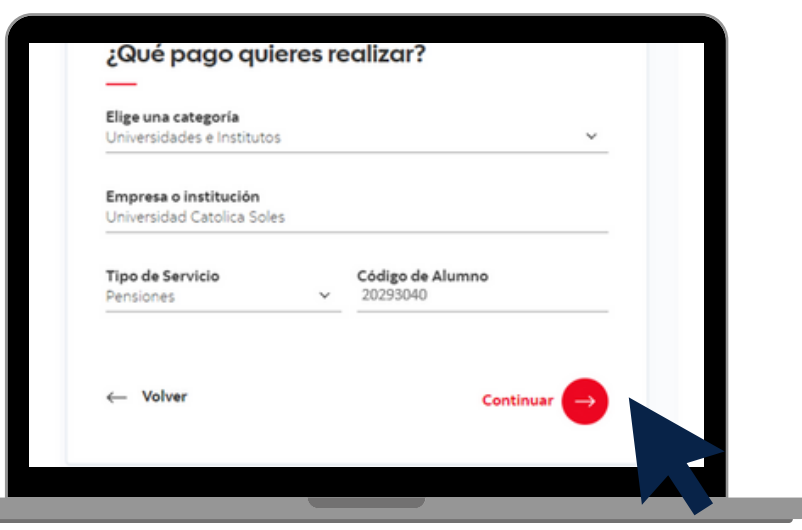

Selecciona la cuenta bancaria o tarjeta con la que se efectuará el pago y dar **"Continuar"**. Luego marca **"Pagar"** y finalmente colocar la clave digital que llegará al celular afiliado.

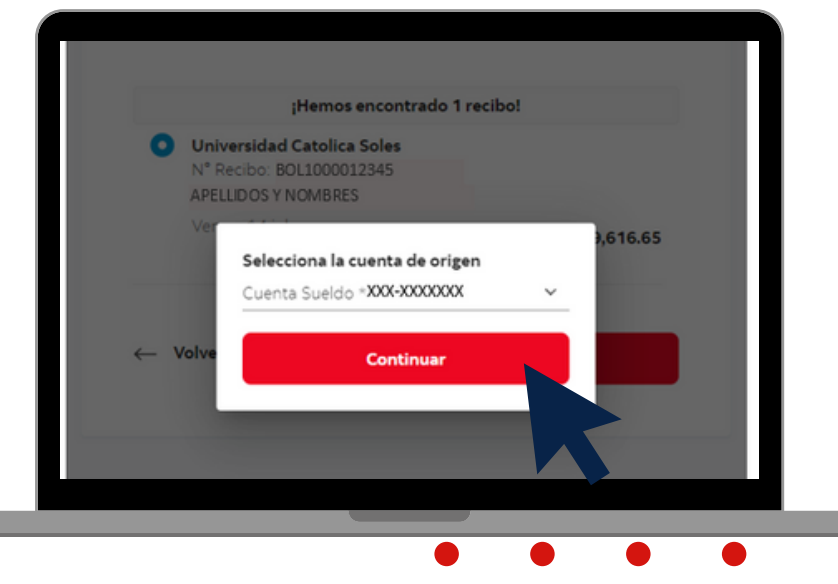

#### **IMPORTANTE:**

- Disponibilidad del sistema de acuerdo con el horario del establecimiento.
- Las entidades bancarias cobran una comisión por el pago realizado, que corresponde al uso del servicio de recaudación.
- Es importante verificar los datos del alumno (código, nombre y nro. de cuota académica) antes de confirmar la operación.
- Cualquier duda o consulta enviar un correo electrónico a tesoreria.alumnos@pucp.edu.pe.